## Pour échanger votre code promotionnel contre du Wolfenstein<sup>®</sup> : Youngblood<sup>™</sup>, veuillez suivre les étapes ci-dessous

1. Installez votre carte graphique qualifiée.

- 2. Installez le dernier pilote Game Ready et la dernière version de GeForce Experience.
- 3. Ouvrez et connectez-vous à GeForce Experience. Vous devrez peut-être d'abord créer un compte.
- 4. Allez dans le menu déroulant Compte en haut à droite et sélectionnez " ÉCHANGER".
- 6. Suivez les autres instructions à l'écran
- 7. Votre Wolfenstein<sup>®</sup> : Youngblood<sup>™</sup> sera affiché et vous sera envoyé par courriel.
- 8. Télécharger et installer le client Bethesda
- 9. Connectez-vous à votre compte Bethesda. Vous devrez peut-être d'abord créer un compte.
- 10. Copiez le code du jeu de votre email et cliquez sur le bouton en haut à gauche et "Redeem Code" dans le client Bethesda.
- 11. Entrez le code dans la case Utiliser code et cliquez sur " utiliser ".

12. Si vous avez besoin d'aide relative à votre code NVIDIA, veuillez consulter notre FAQ : <u>https://www.nvidia.com/fr-fr/geforce/geforce-experience/redeem-instructions/faq</u>

13. Si vous ne parvenez pas à résoudre votre problème, veuillez contacter notre équipe d'assistance : http://www.nvidia.fr/object/support-fr.html

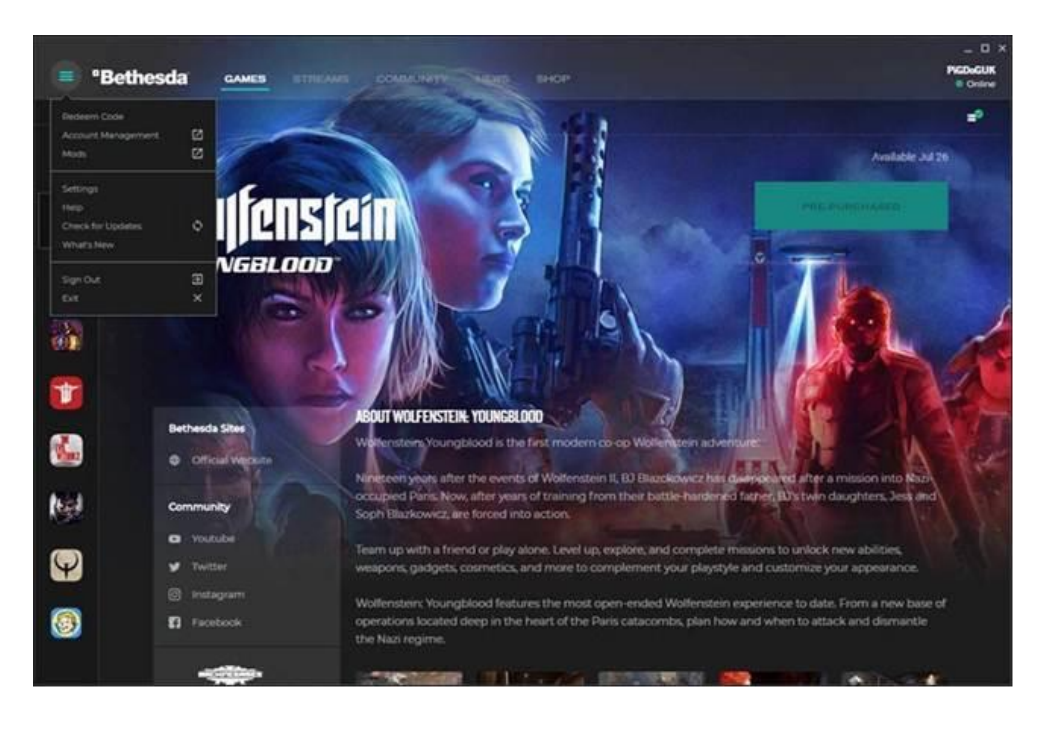

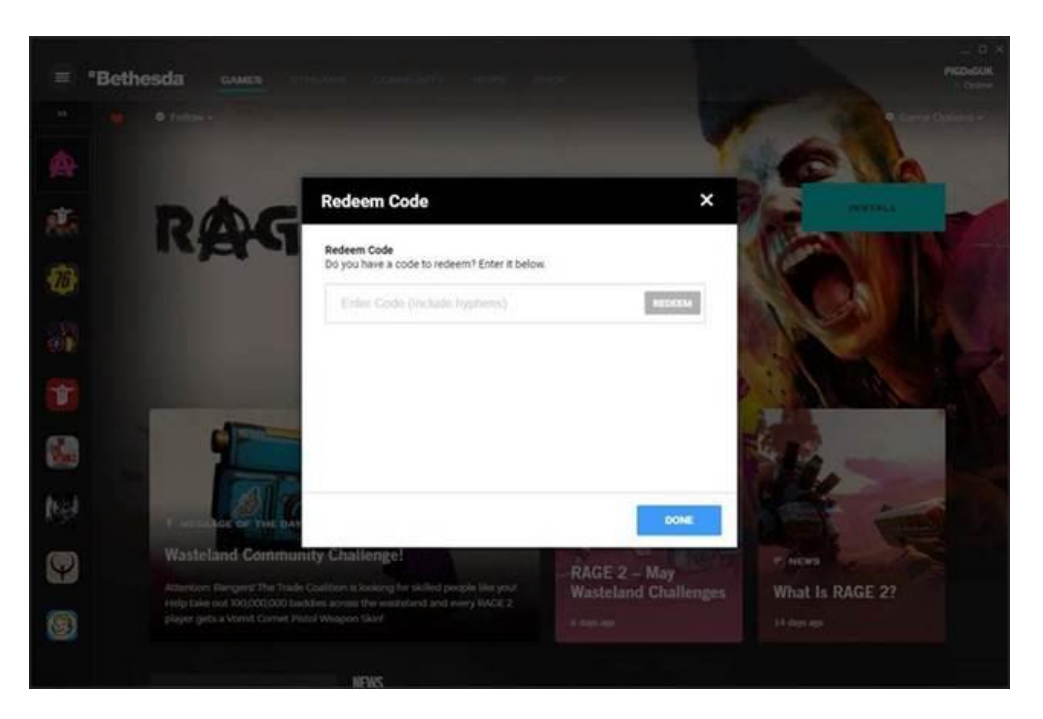